## Adding a new student record to an existing Parent Portal Account

These instructions are intended for parents/guardians who have already created an account on the PowerSchool Parent Portal, and need to add an additional student record to the account for visibility in the Parent Portal.

• Log into the Parent Portal

0

0

• Click on the Account Preferences icon on the left side of the screen.

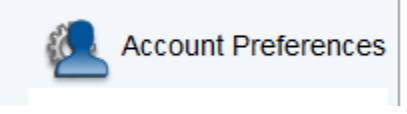

- The Account Preferences Profile screen will appear.
- Click on the **Students** tab in the middle of the page.

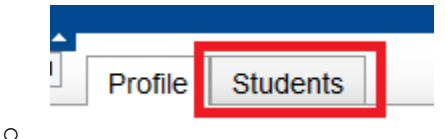

- The Account Preferences Students screen will appear, showing the user the students currently linked to the account.
- Click on the **Add** button on the right side of the page.

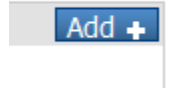

• The *Add Student* window will appear. Enter the **Student Name**, **Access ID** and **Access Password** (provided by the school), and **Relationship** to the student. Click **Submit** after all fields are completed.

| Add Student  |           |                 |              | ×      |
|--------------|-----------|-----------------|--------------|--------|
| Student Name | Access ID | Access Password | Relationship | )      |
| John Doe     | Doe123    | •••••           | Mother       | •      |
|              |           |                 |              |        |
| (?)          |           |                 | Cancel       | Submit |
| $\bigcirc$   |           |                 |              |        |

• The new student record is now added to the user's account.